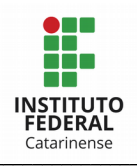

# Sumário

| PASS0  | А   | PASS0 | DE | CO | NSU | ILTA | DA  | ١S | L | IC | IT/ | ٩Ç | ĎES | S E | E | D0: | S ( | 00 | NTF | RA <sup>-</sup> | т0 | S | DO | ] | F | С. | <br> | • | 2 |
|--------|-----|-------|----|----|-----|------|-----|----|---|----|-----|----|-----|-----|---|-----|-----|----|-----|-----------------|----|---|----|---|---|----|------|---|---|
| LICIT  | ٩ÇÕ | ÈS    |    |    |     |      | ••• |    |   |    |     |    |     |     |   |     |     |    |     |                 |    | • | •• |   |   |    | <br> |   | 2 |
| CONTRA | AT0 | S     |    |    |     |      |     |    |   |    |     |    |     |     |   |     |     |    |     |                 |    |   |    |   |   |    | <br> | ! | 5 |

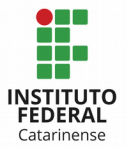

# PASSO A PASSO DE CONSULTA DAS LICITAÇÕES E DOS CONTRATOS DO IFC

Nesta seção, são divulgadas as licitações e contratos realizados pelo Instituto Federal Catarinense.

# LICITAÇÕES

As informações a serem divulgadas nesse tópico referem-se aos procedimentos licitatórios de licitações realizadas e em andamento.

Nessa área, são divulgadas as seguintes informações:

- a) Órgão superior
- b) Órgão subordinado ou entidade vinculada
- c) Unidade administrativa dos serviços gerais (UASG)
- d) Número da licitação
- e) Número do processo
- f) Modalidade da licitação
- g)Objeto
- h) Número de itens
- i)Data e hora da abertur
- j)Local da abertura
- k) Cidade da abertura
- l) Unidade da Federação da abertura
- m) Situação da licitação (aberta ou homologada)
- n) Contato no órgão ou entidade responsável
- o) Atalho para solicitação, por meio de correio eletrônico, da íntegra de editais, atas, anexos, projetos básicos e informações adicionais, diretamente à área responsável do órgão ou entidade.

Faça a sua consulta atualizada, conforme instruído no passo a passo a seguir:

1) Acessar o Portal da Transparência: <u>http://transparencia.gov.br</u>

2) No menu superior, localizar a opção " Consultas Detalhadas" > "Licitações"

### Ministério da Educação Instituto Federal Catarinense

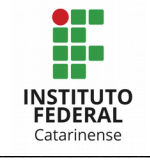

# Licitações e Contratos

Consulta Passo a Passo

| r para o conteúdo 🖬 Ir para o menu  <br>Portal da '                                                             | 2 ir para a busca 🛛 ir para o rodapé 🖬<br>Transparência                                                                                      |                                      | A+ A- ACESSIBILIDADE ALTO CONTI | RASTE |
|----------------------------------------------------------------------------------------------------|----------------------------------------------------------------------------------------------------|--------------------------------------|---------------------------------|-------|
| Controladoria-geral da União                                                                                    | na na su na na na na santa da la angana na santa na santa na santa na santa na santa na santa na santa na sant<br>Na santa                   |                                      |                                 |       |
| Sobre o Portal 👻 Painéis 👻                                                                                      | Consultas Detalhadas 👻 Controle soci                                                                                                    | al 👻 🛛 Rede de Transparência 🗍 Receb | a Notificações 🛛 Aprenda mais 👻 |       |
| Todos                                                                                                    | Benefícios ao Cidadão<br>Cartões de Pagamento<br>Contratos                                                                                   |                                      | ۹                               |       |
|                                                                                                    | Convênios e Outros Acordos<br>Despesas Públicas<br>Emendas Parlamentares<br>Imóveis Funcionais<br>Licitações<br>Orçamento<br>Pessoas Físicas | ilga gastos fe<br>- o novo corona    | derais<br>avírus                |       |
| <ul> <li>PANORAMA</li> <li>» Governo Federal</li> <li>» Pessoas jurídicas</li> <li>» Pessoas físicas</li> </ul> | Pessoas Jurídicas<br>Receitas Públicas<br>Recursos Transferidos<br>Sanções<br>Servidores Públicos                                            | O CA<br>PAG                          | RTÕES DE CO                     | NVÊ   |

3) Utilizar a barra lateral esquerda de filtros para adicionar um filtro de Órgão/Entidade. Informar o órgão e clicar em "Adicionar".

Recomendamos utilizar os códigos a seguir para consulta institucional ou por campus.

#### Código SIAFI da Gestão

• 26422 – Instituto Federal Catarinense

| FILTRO «                       | Órgão                                                      | « | LTA                              |                                                 |                   |            |                                     | G                                           |                          |
|--------------------------------|------------------------------------------------------------|---|----------------------------------|-------------------------------------------------|-------------------|------------|-------------------------------------|---------------------------------------------|--------------------------|
| BUSCA LIVRE                    |                                                            | Q |                                  |                                                 |                   |            |                                     |                                             |                          |
| DATA DE RESULTADO<br>DA COMPRA | 26422 - INST.FED. DE EDUC.,<br>CIENC. E TEC. CATARINENSE X |   | 10/2020 ×                        |                                                 |                   |            |                                     |                                             |                          |
| DATA DE ABERTURA               | Máximo 10 Itens                                            |   |                                  |                                                 |                   |            |                                     |                                             | LIMPAR                   |
| SITUAÇÃO                       | ADICIONAR                                                  |   |                                  |                                                 |                   |            |                                     |                                             |                          |
| MODALIDADE                     |                                                            |   | 'ER/ADICIONAR                    | COLUNAS 🔇 F                                     | PAINEL LICITAÇÕES |            |                                     | VISUALIZAÇ                                  | ÃO GRÁFICA               |
| INSTRUMENTO LEGAL              |                                                            |   |                                  |                                                 |                   |            |                                     |                                             | ۶.                       |
| ÓRGÃO                          |                                                            |   | ÓRGÃO<br>SUPERIOR<br>LICITANTE 🗢 | ÓRGÃO /<br>ENTIDADE<br>VINCULADA<br>LICITANTE € | UNIDADE GESTORA 🗢 | SITUAÇÃO 🗢 | MODALIDADE<br>DA LICITAÇÃO <b>≑</b> | INSTRUMENTO<br>LEGAL DE<br>CONTRATAÇÃO<br>€ | NÚMERO D/<br>LICITAÇÃO 4 |

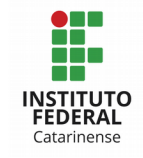

## 4) Aplique os filtros desejados e clicar em "Consultar":

| FILTRO «                       | « OCULTAR FILTROS DE CONSULTA                                                                                                    | $\searrow$ |
|--------------------------------|----------------------------------------------------------------------------------------------------|------------|
| BUSCA LIVRE                    | E FILTROS APLICADOS:                                                                                                    |            |
| DATA DE RESULTADO<br>DA COMPRA | Data de Resultado da Compra de: 01/01/2020 ×<br>Data de Resultado da Compra até: 03/10/2020 ×<br>Órgão: 26422 - INST.FED. DE EDUC., CIENC. E TEC. CATARINENSE × |            |
| DATA DE ABERTORA               |                                                                                                    | CONSULTAR  |
| SITUAÇÃO                       | Dados atualizados até: 03/10/2020                                                                                                    |            |

5) No final da tela, localizar e clicar no botão "Gerar Link" da sua pesquisa atualizada.

| COMPARTILI    | E RECEBA NOTIFICAÇÕES                              | 📢 CONTAI   |             |  |  |  |  |
|---------------|----------------------------------------------------|------------|-------------|--|--|--|--|
| REDES SOCIAIS |                                                    |            |             |  |  |  |  |
| ⋟ 🖪 💟 麗       | http://www.portaltransparencia.gov.br/url/340bb6a0 | GERAR LINK | COPIAR LINK |  |  |  |  |

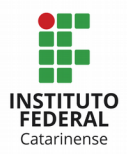

# CONTRATOS

As seguintes informações relativas aos contratos firmados e notas de empenho expedidas devem ser disponibilizadas:

- a) Órgão superior
- b) Órgão subordinado ou entidade vinculada
- c) Unidade administrativa dos serviços gerais (UASG)
- d) Número do contratoV.Data de publicação no Diário Oficial da União
- e) Número do processo
- f) Modalidade da licitação
- g) Nome do contratado
- h) Número de inscrição do contratado no Cadastro Nacional de Pessoas Jurídicas (CNPJ) ou no Cadastro de Pessoas Físicas (CPF)
- i) Objeto
- j) Fundamento legal
- k) Período de vigência
- l) Valor do contrato
- m) Situação do contrato (ativo, concluído, rescindido ou cancelado)
- n) Relação de aditivos ao contrato com as seguintes informações:
  - Número do aditivo
  - Data da publicação no Diário Oficial da União
  - Número do processo
  - Objeto do aditivo

Faça a sua consulta atualizada, conforme instruído no passo a passo a seguir:

1) Acessar o Portal da Transparência: <u>http://transparencia.gov.br</u>

2) No menu superior, localizar a opção " Consultas Detalhadas" > "Contratos".

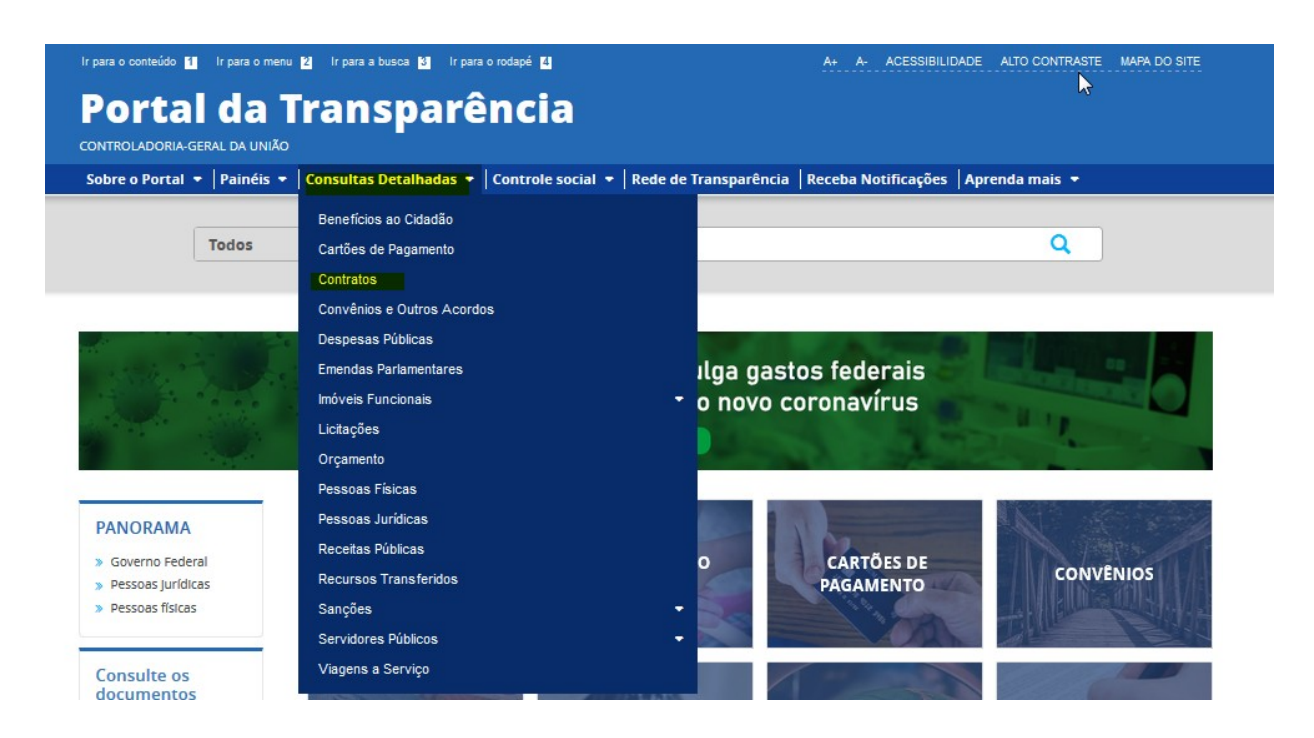

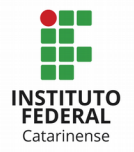

# 3) Utilizar a barra lateral esquerda de filtros para adicionar um filtro de Órgão/Entidade. Informar o órgão e clicar em "Adicionar".

Recomendamos utilizar os códigos a seguir para consulta institucional ou por campus.

#### Código SIAFI da Gestão

#### 26422 – Instituto Federal Catarinense

|   | Portal d                                                         | a Transparê                                                                                 | Busque por órgão | ), cidade, CNPJ,                          | a∑vidor Q         |            |                 |   |
|---|------------------------------------------------------------------|---------------------------------------------------------------------------------------------|------------------|-------------------------------------------|-------------------|------------|-----------------|---|
| , | Sobre o Portal  Pair Cocê ESTÁ AQUE: INÍCIO » CONTRA Detalhament | néis • Consultas Detalhadas •<br>xtos • detalhamento dos contratos<br><b>co do contrato</b> | Contro           | ole social ▼   Rede de Transparência   Re | ceba Notificações | Aprenda ma | ORIGEM DOS DADO | S |
|   | FILTRO «                                                         | Órgão                                                                                       | «                | LTA                                       |                   |            |                 |   |
|   | BUSCA LIVRE                                                      |                                                                                             | Q                |                                           |                   |            |                 |   |
|   | PERÍODO VIGÊNCIA                                                 | 26422 - INST.FED. DE EDUC.,                                                                 |                  |                                           |                   |            |                 |   |
|   | PERÍODO<br>ASSINATURA<br>CONTRATO                                | CIENC. E TEC. CATARINENSE ×                                                                 |                  |                                           |                   |            | LIMPAR          |   |
|   | ÓRGÃO                                                            | ADICIONAR                                                                                   |                  |                                           |                   |            |                 | _ |

### 4) Consultar os dados:

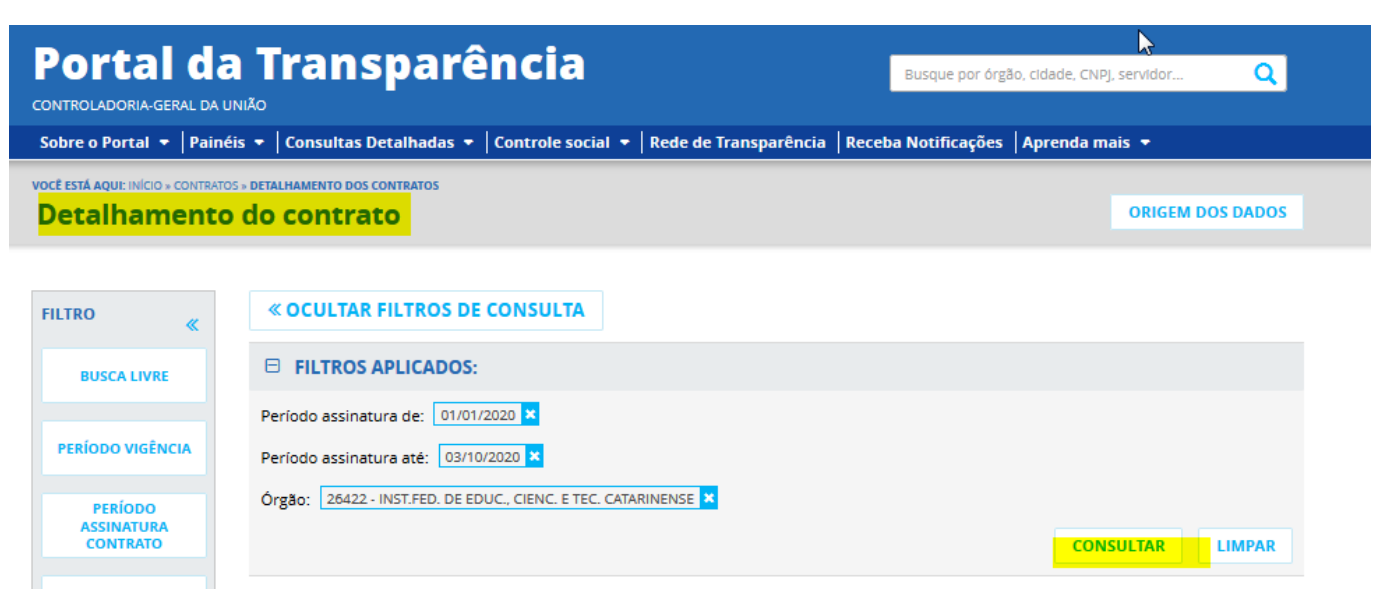

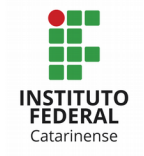

## 5) No final da tela, localizar o botão e clicar no botão "gerar link".

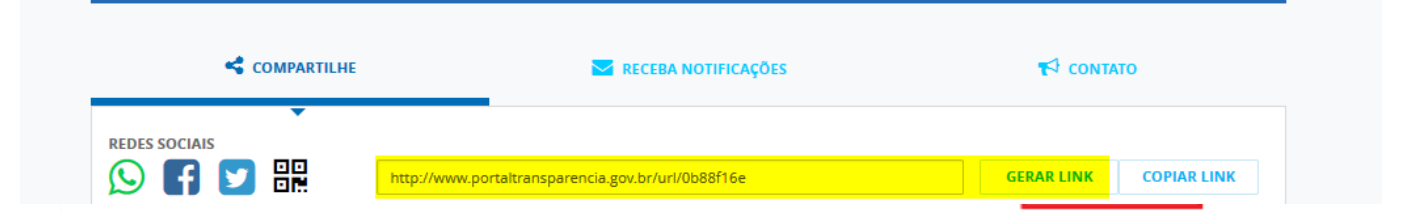